# Універсальний модуль ІЧ керування кондиціонерами

Інструкція з користування

## Опис та технічні параметри пристрою

Пристрій управління кондиціонерами - це модуль, в який запрограмовані команди більшості популярних кондиціонерів, таких як Daikin, Gree (Cooper Hunter), Midea та інші. Доступно керування наступними функціями – включення/вимкнення кондиціонера, встановлення температури, режиму (охолодження, нагрівання, вентиляція), управління лопатями (вгору, вниз, ліворуч, праворуч)\*, тихий режим\*, економічний режим\* та інше.

\* Ознайомтеся з керівництвом вашого кондиціонера, не всі моделі мають можливість керувати лопатями вліво-вправо, а також не всі мають тихий і економічний режими.

#### Електричні характеристики:

| Напруга живлення     | 90-250 В 50-60 Гц                    |
|----------------------|--------------------------------------|
| Споживана потужність | Не більше 5 Вт                       |
| Режими Wi-Fi         | 802.11 b\g\n AP\Station              |
| Частота Wi-Fi        | 2.4G ~ 2.5 ГГц (2400МГц ~ 2483.5МГц) |
| Wi-Fi шифрування     | WPA\WPA2                             |

## Список підтримуваних кондиціонерів (протоколів)

Модуль підтримує такі кондиціонери:

## **Coolix:**

Brand: Beko, Model: RG57K7(B)/BGEF Remote Brand: Beko, Model: BINR 070/071 split-type A/C Brand: Midea, Model: RG52D/BGE Remote Brand: Midea, Model: MS12FU-10HRDN1-QRD0GW(B) A/C Brand: Midea, Model: MSABAU-07HRFN1-QRD0GW A/C (circa 2016)

## Daikin:

Brand: Daikin, Model: ARC433\*\* remote Brand: Daikin, Model: ARC477A1 remote Brand: Daikin, Model: FTXZ25NV1B A/C Brand: Daikin, Model: FTXZ35NV1B A/C Brand: Daikin, Model: FTXZ50NV1B A/C Brand: Daikin, Model: ARC433B69 remote Brand: Daikin, Model: ARC423A5 remote Brand: Daikin, Model: FTE12HV2S A/C Brand: Daikin, Model: BRC4C153 remote Brand: Daikin, Model: 17 Series A/C (DAIKIN128) Brand: Daikin, Model: FTXB12AXVJU A/C (DAIKIN128) Brand: Daikin, Model: FTXB09AXVJU A/C (DAIKIN128) Brand: Daikin, Model: BRC52B63 remote (DAIKIN128) Brand: Daikin, Model: ARC480A5 remote (DAIKIN152)

#### **Kelvinator:**

Brand: Kelvinator, Model: YALIF Remote Brand: Kelvinator, Model: KSV26CRC A/C Brand: Kelvinator, Model: KSV26HRC A/C Brand: Kelvinator, Model: KSV35CRC A/C Brand: Kelvinator, Model: KSV35HRC A/C Brand: Kelvinator, Model: KSV53HRC A/C Brand: Kelvinator, Model: KSV62HRC A/C Brand: Kelvinator, Model: KSV70CRC A/C Brand: Kelvinator, Model: KSV70HRC A/C Brand: Kelvinator, Model: KSV70HRC A/C Brand: Kelvinator, Model: KSV80HRC A/C Brand: Kelvinator, Model: KSV80HRC A/C

#### Mitsubishi:

Brand: Mitsubishi, Model: TV Brand: Mitsubishi, Model: HC3000 Projector

#### Gree (Cooper Hunter):

Brand: Ultimate, Model: Heat Pump Brand: EKOKAI, Model: A/C Brand: RusClimate, Model: EACS/I-09HAR\_X/N3 A/C Brand: RusClimate, Model: YAW1F remote Brand: Green, Model: YBOFB remote Brand: Green, Model: YBOFB2 remote

#### Argo:

Brand: Argo, Model: Ulisse 13 DCI Mobile Split A/C

#### Toshiba:

Brand: Toshiba, Model: RAS-B13N3KV2 Brand: Toshiba, Model: Akita EVO II Brand: Toshiba, Model: RAS-B13N3KVP-E Brand: Toshiba, Model: RAS 18SKP-ES Brand: Toshiba, Model: WH-TA04NE Brand: Toshiba, Model: WC-L03SE

## **Fujitsu:**

Brand: Fujitsu, Model: AR-RAH2E remote

Brand: Fujitsu, Model: ASYG30LFCA A/C

Brand: Fujitsu, Model: AR-DB1 remote

Brand: Fujitsu, Model: AST9RSGCW A/C

Brand: Fujitsu, Model: AR-REB1E remote

Brand: Fujitsu, Model: ASYG7LMCA A/C

Brand: Fujitsu, Model: AR-RAE1E remote

Brand: Fujitsu General, Model: AR-JW2

## Midea:

Brand: Pioneer System, Model: RYBO12GMFILCAD A/C (12K BTU)

Brand: Pioneer System, Model: RUBO18GMFILCAD A/C (18K BTU)

Brand: Comfee, Model: MPD1-12CRN7 A/C

Brand: Keystone, Model: RG57H4(B)BGEF remote

## Haier:

Brand: Haier, Model: HSU07-HEA03 remote Brand: Haier, Model: YR-W02 remote Brand: Haier, Model: HSU-09HMC203 A/C

## Hitachi:

Brand: Hitachi, Model: RAS-35THA6 remote Brand: Hitachi, Model: LT0541-HTA remote Brand: Hitachi, Model: Series VI A/C (Circa 2007)

## Whirlpool:

Brand: Whirlpool, Model: DG11J1-3A remote Brand: Whirlpool, Model: DG11J1-04 remote Brand: Whirlpool, Model: DG11J1-91 remote Brand: Whirlpool, Model: SPIS409L A/C Brand: Whirlpool, Model: SPIS412L A/C Brand: Whirlpool, Model: SPIW409L A/C Brand: Whirlpool, Model: SPIW412L A/C Brand: Whirlpool, Model: SPIW418L A/C

## Samsung:

Brand: Samsung, Model: UA55H6300 TV Brand: Samsung, Model: IEC-R03 remote Brand: Samsung, Model: AR12KSFPEWQNET A/C Brand: Samsung, Model: AR12HSSDBWKNEU A/C

## **Electra:**

Brand: AUX, Model: KFR-35GW/BpNFW=3 A/C Brand: AUX, Model: YKR-T/011 remote

#### **Panasonic:**

Brand: Panasonic, Model: TV Brand: Panasonic, Model: JKE series A/C Brand: Panasonic, Model: DKE series A/C Brand: Panasonic, Model: CKP series A/C Brand: Panasonic, Model: CS-ME10CKPG A/C Brand: Panasonic, Model: CS-ME12CKPG A/C Brand: Panasonic, Model: CS-ME14CKPG A/C Brand: Panasonic, Model: RKR series A/C Brand: Panasonic, Model: CS-Z9RKR A/C Brand: Panasonic, Model: NKE series A/C Brand: Panasonic, Model: CS-YW9MKD A/C Brand: Panasonic, Model: A75C3747 remote Brand: Panasonic, Model: A75C3704 remote Brand: Panasonic, Model: A75C2311 remote (CKP) Brand: Panasonic, Model: A75C3747 remote Brand: Panasonic, Model: A75C3747 remote Brand: Panasonic, Model: A75C3747 remote

## Vestel:

Brand: Vestel, Model: BIOX CXP-9 A/C (9K BTU)

#### Teco:

Brand: Alaska, Model: SAC9010QC A/C Brand: Alaska, Model: SAC9010QC remote

## Sharp:

Brand: Sharp, Model: LC-52D62U TV Brand: Sharp, Model: AY-ZP40KR A/C

## Goodweather:

Brand: Goodweather, Model: ZH/JT-03 remote

## Neoclima:

Brand: Neoclima, Model: NS-09AHTI A/C Brand: Neoclima, Model: ZH/TY-01 remote

## Amcor:

Brand: Amcor, Model: ADR-853H A/C Brand: Amcor, Model: TAC-495 remote Brand: Amcor, Model: TAC-444 remote

# Початкове налаштування модуля

При першому увімкненні пристрою буде створено точку доступу без пароля з ім'ям: «Air-Controller-XXXX» (замість XXXX будуть цифри серійного номера головного чипа).

Якщо модуль не налаштовано або він не може під'єднатися до заздалегідь налаштованої мережі - індикатор синього кольору блиматиме на корпусі. При успішному підключенні до домашньої мережі - індикатор згасне.

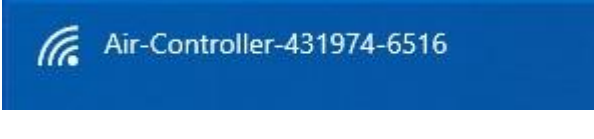

Рис.1 Приклад точки доступу

Зверніть увагу: на первинне налаштування модуля є 3 хвилини, потім модуль перезавантажується, і якщо не було змінено налаштування підключення - знову створюється точка доступу.

Після підключення до точки доступу у вас повинен відкритися браузер зі сторінкою вводу логіна та пароля. Якщо цього не відбулось - необхідно відкрити будь-який браузер (Chrome, Safari, Mozilla) та ввести "192.168.4.1".

|       | IR Remote              |   |  |  |
|-------|------------------------|---|--|--|
|       | Tasmota                |   |  |  |
| User  |                        | 1 |  |  |
| User  |                        | L |  |  |
| Passw | ord                    | L |  |  |
| Passw | ord                    | L |  |  |
|       | Ok                     |   |  |  |
|       | Restart in 112 seconds |   |  |  |
|       | NeoSmart               | t |  |  |

Рис.2 Поля для вводу логіна та пароля

Як видно з рисунку – знизу сторінки йде зворотний відлік часу до перезавантаження. Стандартні login = "admin" та password = "admin". Після завершення налаштувань рекомендується змінити пароль для більшої безпеки.

Вводимо login, password і потрапляємо до наступного меню:

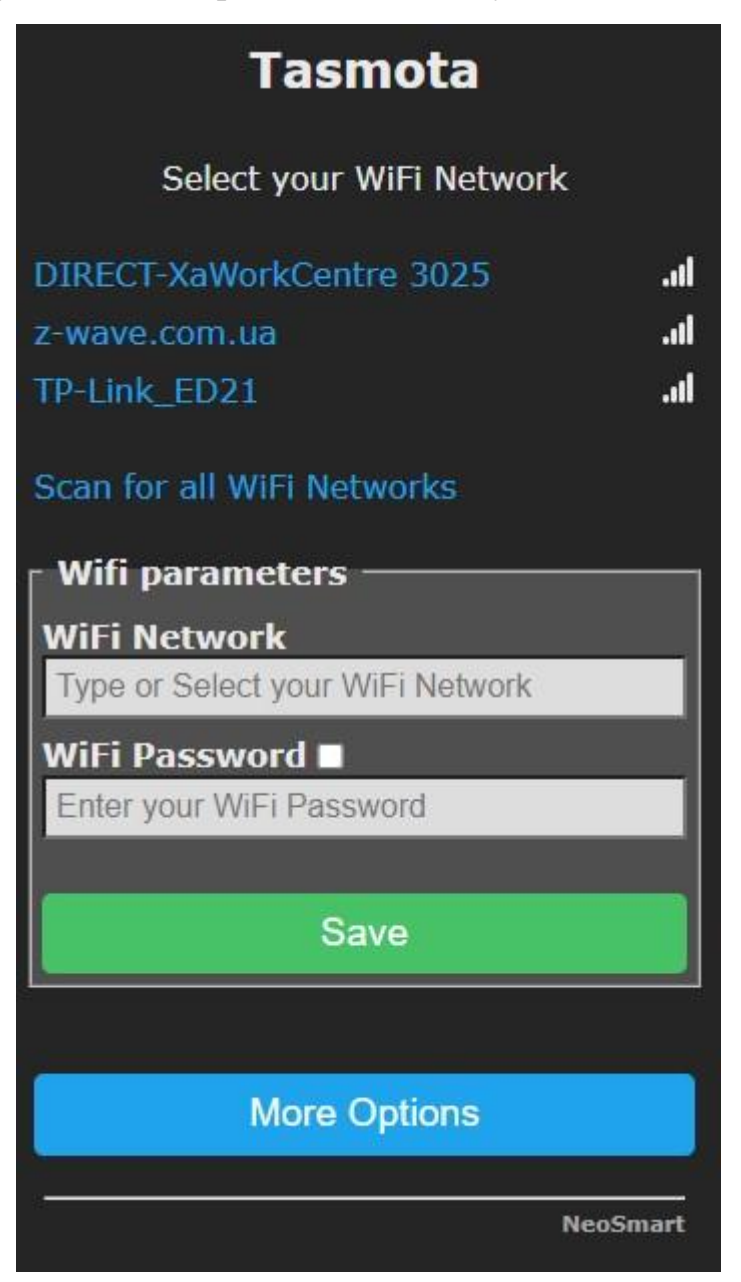

Рис. 3 Меню конфігурації

Якщо не відображається ваша мережа – натисніть «Scan for all WiFi networks»

Потім вибираємо потрібну мережу, вводимо пароль. Якщо вам необхідно переконатися в правильності введення пароля, можете поставити галочку біля пункту «WiFi Password» і пароль буде видно як звичайний текст.

# Tasmota

| Select you | r WiFi | Network |
|------------|--------|---------|
|------------|--------|---------|

| TP-Link_ED21             |      |
|--------------------------|------|
| DIRECT-XaWorkCentre 3025 | l    |
| z-wave.com.ua            | lı.  |
| c67ebc05                 | lıı. |

Scan for all WiFi Networks

| 🛛 Wifi parameters ——— |          |
|-----------------------|----------|
| WiFi Network          |          |
| z-wave.com.ua         |          |
| WiFi Password 🔳       |          |
|                       |          |
|                       |          |
| Save                  |          |
|                       |          |
|                       |          |
| More Options          |          |
|                       |          |
|                       | NeoSmart |

Рис. 4 Вибір мережі та введення паролю

Після введення пароля натискаємо Save. Пристрій збереже налаштування та перепідключиться до вашої мережі.

Зверніть увагу – вам знову висвітиться вікно для введення паролю (як на рис. 2). Введіть логін та пароль і вам, через декілька секунд, висвітиться нова IP адреса модуля.

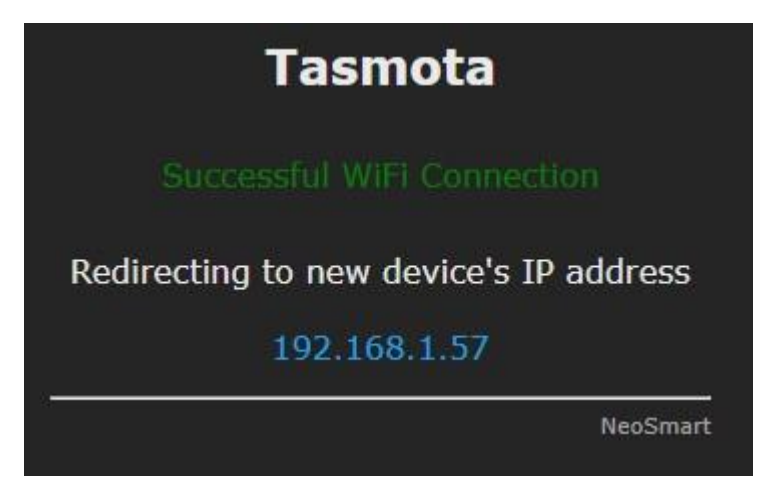

Рис. 5 IP адреса модуля

Очікуємо деякий час, поки ваш комп'ютер чи телефон не підключиться до вашої домашньої мережі. Потім переходимо за IP адресою (в даному випадку – 192.168.1.57).

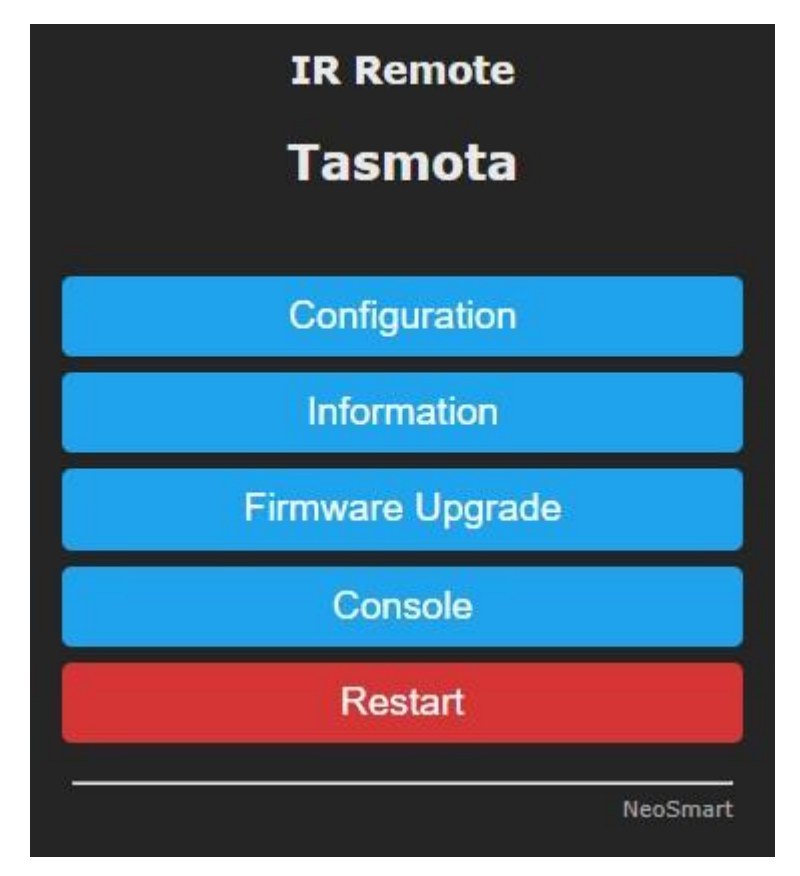

Рис. 6 Головне меню

У цьому меню ми можемо змінити пароль для входу в налаштування, встановити статичний IP, скинути пристрій до заводських налаштувань, відправити IЧ команду без допомоги центрального контролера.

Вкрай рекомендується змінити пароль, а також встановити статичний IP.

## Зміна паролю доступу на веб-інтерфейс

Після того, як ви зайдете на головне меню пристрою, натисніть «Configuration». Після цього ми потрапляємо до наступного меню:

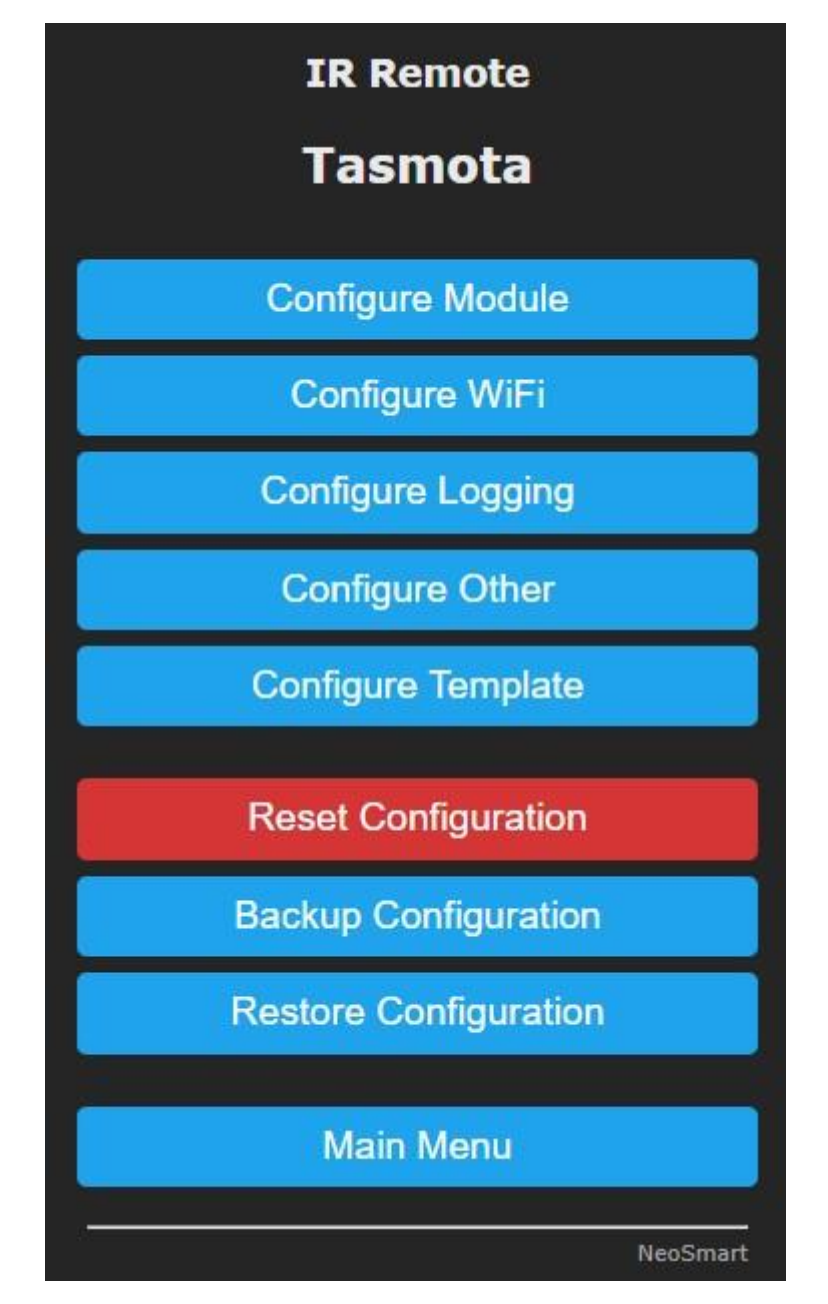

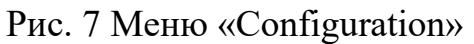

Після цього необхідно натиснути клавішу «Configure other».

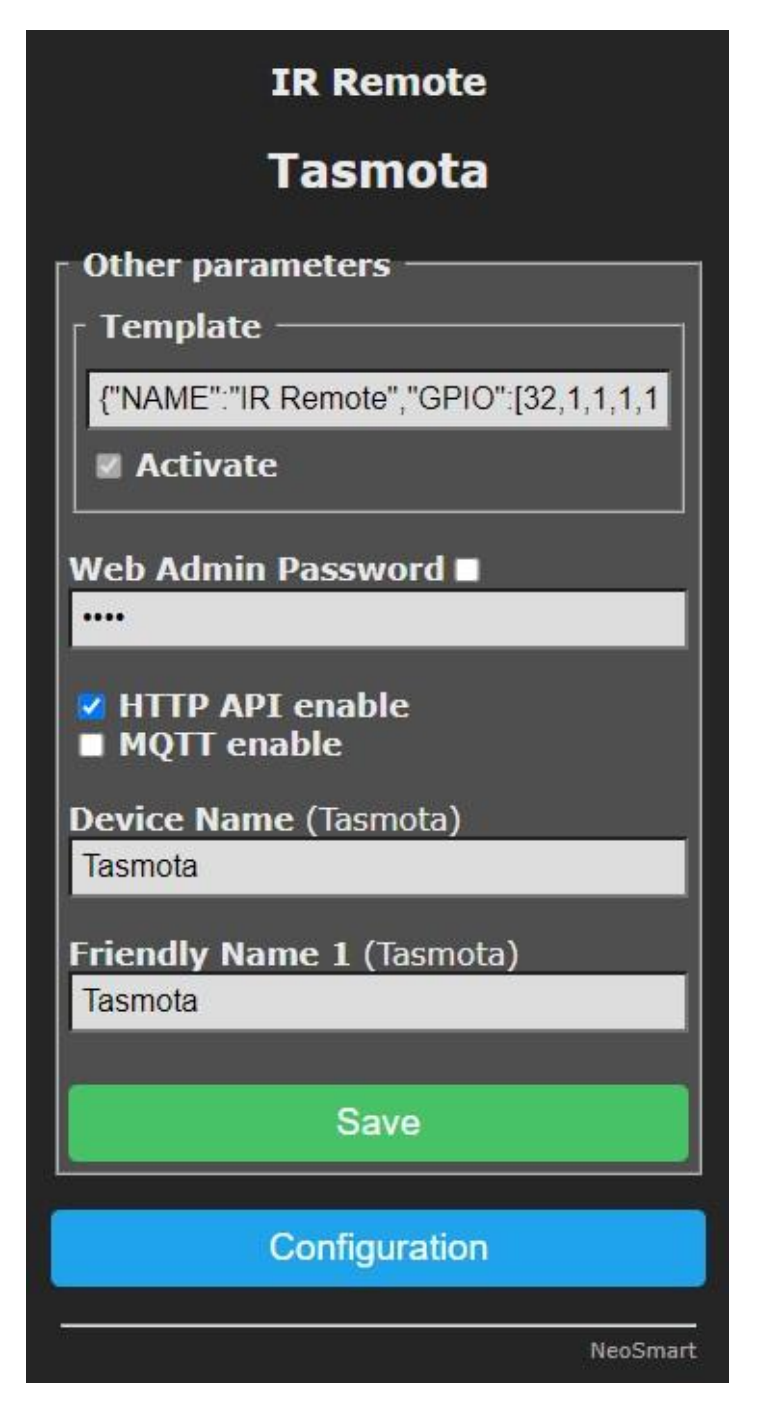

Рис. 8 Меню «Configure other»

Тепер вводимо пароль у рядку "Web admin password". При необхідності пароль можливо зробити видимим при введенні, натиснувши на галочку біля «Web admin password». Натискаємо "Save". Модуль збереже пароль та перезавантажиться.

# Завдання статичного ІР

Задати статичний IP можливо на роутері або на модулі надсилання команд. Наполегливо рекомендуємо задавати IP адресу саме на роутері!

Для налаштування модуля виконуємо наступне: заходимо в головне меню, потім натискаємо "Console".

| IR Remote                                                                                                    |
|----------------------------------------------------------------------------------------------------|
| Tasmota                                                                                                    |
|                                                                                                    |
| 00:00:00.001 HDW: ESP8285<br>00:00:00.050 CFG: Loaded from flash at FA, Count 10                                                                                                    |
| 00:00:00.62 Project Air_Controller - Tasmota Version 10.1.0(ir)-2_7_4_9(2022-01-20T10:47:17)<br>00:00:00.552 WIF: Connecting to AP1 z-wave.com.ua Channel 2 BSSId 2C:C8:18:35:29:86 in mode 11n as Air-Controller-4                                                                                                    |
| 00:00:03./52 WiF: Connected<br>00:00:04.005 HTP: Web server active on Air-Controller-431974-6516 with IP address 192.168.1.57<br>00:00:04.008 RSL: INFO1 = {"Info1":{"Module":"IR Remote","Version":"10.1.0(ir)","FallbackTopic":"cmnd/DVES_431974_f<br>00:00:04.017 RSL: INFO2 = {"Info2":{"WebServerMode":"Admin","Hostname":"Air-Controller-431974-6516","IPAddress":"19<br>00:00:04.028 RSL: INFO3 = {"Info3":{"RestartReason":"Software/System restart"}} |
| 13:31:03.417 RSL: STATE = {"Time":"2022-06-13T13:31:03","Uptime":"0T00:00:10","UptimeSec":10,"Vcc":3.514,"Heap":31,                                                                                                    |
|                                                                                                    |
| Enter command                                                                                                    |
| Main Menu                                                                                                    |
| NeoSmart                                                                                                    |

Рис. 9 Меню «Console»

Нам необхідно ввести 4 команди:

IPAddress1 XXX.XXX.XXX.XXX (статична IP адреса) IPAddress2 XXX.XXX.XXX.XXX (IP адреса шлюзу\poyтepa) IPAddress3 XXX.XXX.XXX.XXX (маска підмережі) restart 1 (для збереження параметрів та перезавантаження)

(Після введення кожної з команд натискаємо Enter)

## Приклади надсилання команд, протокол передачі

Надсилання команд без контролера

Для відправки команд без контролера насамперед необхідно зайти в головне меню. Потім потрібно перейти в меню «Console». Для відправки ІЧ команди, в консолі потрібно ввести наступне:

IRHVAC

{"Vendor":"AC\_VENDOR","Model":1,"Power":"off","Mode":"off","Celsius":"o n","Temp":21,"FanSpeed":"medium","SwingV":"off","SwingH":"off","Quiet":"of f","Turbo":"off","Econo":"off","Light":"off","Filter":"off","Clean":"off","Beep":"o ff","Sleep":-1}

Параметри, виділені жирним шрифтом, можливо змінювати. Вони можуть приймати такі варіанти:

# Vendor:

COOLIX, DAIKIN. KELVINATOR, MITSUBISHI\_AC, GREE, ARGO. TROTEC, TOSHIBA\_AC, FUJITSU\_AC, MIDEA, HAIER\_AC, HITACHI\_AC, HAIER\_AC\_YRW02, WHIRLPOOL\_AC, SAMSUNG\_AC, ELECTRA\_AC, PANASONIC AC, VESTEL AC, DAIKIN2, TECO. TCL112AC, MITSUBISHI\_HEAVY\_88, MITSUBISHI\_HEAVY\_152, DAIKIN216, SHARP\_AC, GOODWEATHER, DAIKIN160, NEOCLIMA, DAIKIN176, DAIKIN128

Model: (лише для деяких фірм, для інших вказати значення 1)

Fujitsu: ARDB1, ARJW2, ARRAH2E, ARREB1E, ARRY4

Gree: YAW1F, YBOFB

Panasonic: CKP, DKE, JKE, LKE, NKE, RKR

Whirlpool: DG11J13A, DG11J191

Power: On, Off

Mode: Off, Auto, Cool, Heat, Dry, Fan

FanSpeed: Auto, Min, Low, Med, High, Max

SwingV: Auto, Off, Min, Low, Mid, High, Highest

SwingH: Auto, Off, LeftMax, Left, Mid, Right, RightMax, Wide

Тетр: 15-35 градусів (у Цельсіях)

Quiet: On, Off

Turbo: On, Off

Econo: On, Off

Light: On, Off

Filter: On, Off

Clean: On, Off

Beep: On, Off

Sleep: таймер (в секундах)

Для відправки команди за допомогою GET запиту використовується така конструкція:

http://<ip>/cm?user=admin&password=admin&cmnd=IRHVAC%20 ...

## Налаштування віртуального пристрою на контролері

Конфігурація віртуального пристрою на контролерах Fibaro зводиться до вказівки виробника кондиціонера, пароля, а також IP-адреси.

## Приклад налаштування на контролері Fibaro HC3

Після завантаження файлу віртуального пристрою з нашого сайту, та додавання його на контролер, одразу переходимо на вкладку «Змінні».

| 53 Кондици        | ионер                | Relay switch                        | Default Room 🗸 | <b>⊘ ⊞</b> ~            |
|-------------------|----------------------|-------------------------------------|----------------|-------------------------|
| Общие Дополнитель | но Уведомления Пе    | ременные Редактировать и Посмотреть |                |                         |
| Переменные        |                      |                                     | ДОБАВИТ        | Ь ПЕРЕМЕННУЮ И ЗНАЧЕНИЕ |
| ПЕРЕМЕННАЯ        | тип                  | ЗНАЧЕНИЕ                            |                |                         |
| login             | Строковая переменная | admin                               |                |                         |
| pass              | Строковая переменная | W1u98}^h                            |                |                         |
| ip                | Строковая переменная | 192.168.88.201                      |                |                         |
| port              | Строковая переменная | 80                                  |                |                         |
| model             | Строковая переменная | 1                                   |                |                         |
| vendor            | Строковая переменная | MITSUBISHI_HEAVY_88                 |                |                         |
|                   |                      |                                     |                |                         |
|                   |                      |                                     |                | Сохранить               |

## Рис. 10 Меню «Змінні»

Нам необхідно замінити дані на свої в наступних пунктах: pass, ip, vendor.

Після вказання даних та збереження, можемо перейти в головне меню та спробувати покерувати нашим модулем.

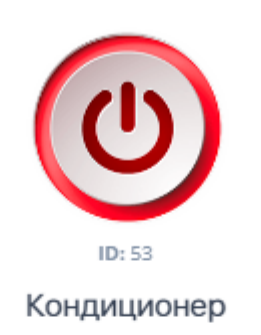

<u>نې</u>

| Pex         |             |      |
|-------------|-------------|------|
|             | ким         |      |
| выкл охл    | НАГР        | BEHT |
| Темпе       | ратура      |      |
| 0           |             |      |
| Скорость в  | ентилятора  |      |
| АВТО МИН    | СРЕД        | выс  |
| Угол поворо | ота ламелей |      |
| АВТ МИН СР  | Р ВЫС       | вык  |

Рис. 11 Зовнішній вигляд віртуального пристрою

# Приклад налаштування на контролері Fibaro HC2

Після завантаження віртуального пристрою, переходимо в його налаштування (розширені), вказуємо необхідну IP адресу, порт 80, а потім спускаємось до налаштувань кнопки «Відправити».

| IR MODULE       |           |                                 | Х |
|-----------------|-----------|---------------------------------|---|
| Основное        |           | Расширенный                     |   |
|                 |           |                                 |   |
|                 |           | e: IR MODULE                    |   |
|                 |           | Нераспределе ŧ                  |   |
| Files           | IP Адрес: | 192.168.1.2                     |   |
|                 | ТСР Порт  | 80                              |   |
|                 | Category  |                                 |   |
|                 | Other     | Add 🕂                           |   |
|                 | Тип:      |                                 |   |
|                 | Экспор    | тировать виртуальные устройства |   |
| Изменить иконку |           |                                 |   |
|                 |           |                                 |   |

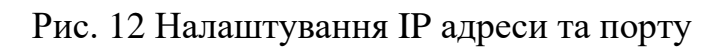

| • 11 • 1 button               |                                                                                                    |                                                                                                    |                                                                                                    | Х         |
|-------------------------------|----------------------------------------------------------------------------------------------------|----------------------------------------------------------------------------------------------------|----------------------------------------------------------------------------------------------------|-----------|
| отправить                     |                                                                                                    | ОТПРАВИТЬ                                                                                                    | 9/35 Пустой<br>подписывает                                                                                    | • Главный |
| Изменить иконку<br>Отлаживать | ID:<br>14 local<br>15 local<br>16 local<br>17<br>18 local<br>19 local<br>20<br>21 local<br>22 params<br>23 params<br>24<br>25 if<br>26 t<br>27<br>28<br>29<br>30 el<br>31 t<br>32<br>33 ◀ | Button51<br>ip = fibaro:<br>port = fibaro:<br>connection = Net.FHt<br>login = "admin":<br>params = "admin";<br>params = "whirlpod<br>. Temp = temp;<br>(mode == "BЫКЛ")<br>then<br>params.Power = "off<br>seif (mode == "OXЛ")<br>then<br>params.Power = "on" | <pre>get(selfId, 'IPAddress');<br/>get(selfId, 'TCPPort');<br/>tp(ip, port);<br/>ol_ac";<br/>f";<br/>";</pre> |           |

Рис. 13 Налаштування паролю та виробника кондиціонеру Вводимо необхідні дані та зберігаємо налаштування.

| IR MODULE           |
|---------------------|
| РЕЖИМ:              |
| выкл охл нагр вент  |
| ТЕМПЕРАТУРА:        |
| 0<br>0              |
|                     |
| СКОРОСТЬ ВЕНТ:      |
| АВТО МИН СРЕД ВЫС   |
| ЛОПАСТИ ВЕРТ:       |
| АВТ МИН СРЕ ВЫС ВЫК |
| ЛОПАСТИ ГОРИЗ:      |
| АВТ МИН СРЕ ВЫС ВЫК |
| отправить           |
| •                   |
|                     |

Рис. 14 Зовнішній вигляд віртуального пристрою

# Приклад налаштування на контролері Fibaro HCL

Через обмеженість даного контролеру, віртуальний пристрій виглядає не так, як на вищезгаданих контролерах.

| Кондицион      | ер     |     |     |
|----------------|--------|-----|-----|
| Virtual device |        |     |     |
|                |        |     |     |
| B              | ыключи | ать |     |
|                |        |     |     |
|                |        |     | ۱.  |
| Охлаждени      | ie     |     |     |
|                |        |     |     |
| 18 19          | 20     | 21  | 22  |
|                |        | ne  | 07  |
| 23 24          | 20     | 20  |     |
|                | _      |     |     |
| MIN            | MED    |     | IAX |
|                |        |     |     |
| Нагрев         |        |     |     |
|                |        |     |     |
|                |        |     |     |
| 20 21          | 22     | 23  | 24  |
|                |        |     |     |
| 25 26          | 27     | 28  | 29  |
|                |        |     |     |
| MITN           | MED    |     | IAX |
| MIN            |        |     |     |
|                |        |     |     |

Рис. 15 Зовнішній вигляд віртуального пристрою

Після додавання віртуального пристрою, також переходимо на сторінку розширених налаштувань, задаємо IP адресу та порт 80.

| Кондиционер     |             |              | Х |
|-----------------|-------------|--------------|---|
| Основное        |             | Расширенный  |   |
|                 |             |              |   |
|                 |             | Кондиционер  |   |
|                 |             | Нераспределе |   |
|                 | IP Адрес:   |              |   |
|                 | ТСР Порт:   | 0            |   |
|                 | Category:   |              |   |
|                 | Other 🛞     | Add 🛨        |   |
|                 |             |              |   |
|                 | Экспортиров |              |   |
| Изменить иконку |             |              |   |
|                 |             |              |   |

Рис. 16 Налаштування ІР адреси та порту

Потім спускаємось нижче і замінюємо пароль а також виробника кондиціонера для кожної з кнопок.

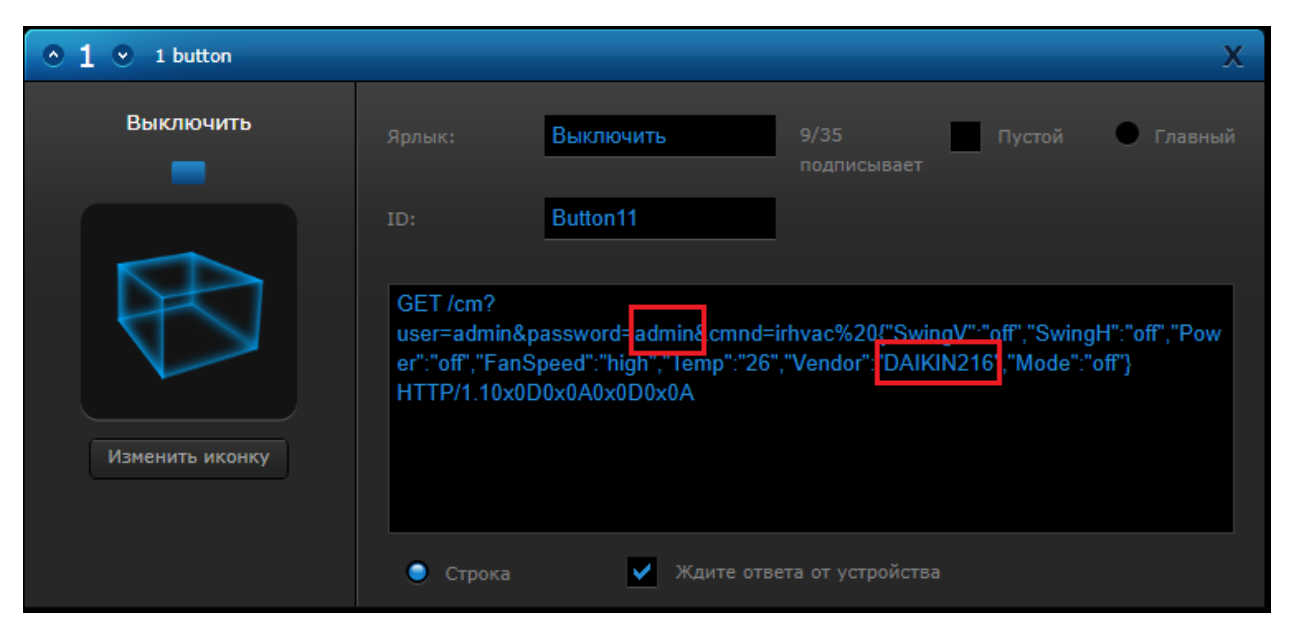

Рис. 17 Налаштування однієї з кнопок

Зберігаємо зміни. Налаштування завершено.

## Скидання модуля до заводських налаштувань

У випадку, коли необхідно скинути модуль до заводських налаштувань, треба зробити наступне: подати живлення на модуль, натиснути системну кнопку і утримувати її протягом 40-50 секунд. Потім відпустити її. У вас повинен почати блимати системний світлодіод, та буде створена точка доступу (як при первинному включенні).